# 1.5インチ液晶付き「小っせいなぁ~CAM」

取り扱いマニュアル

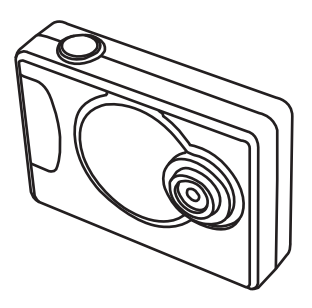

2011.08.16.Version1.0

## ) 充電する

カメラ本体の miniUSB 端子とパソコン等の USB 端子を 接続することで充電が開始されます。充電中は赤色 LED が点滅します。完了すると赤色 LED の点灯に変わります。

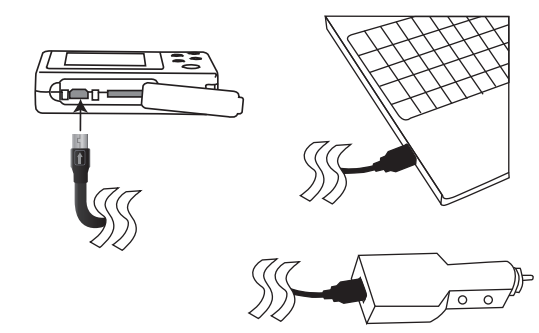

約2~3時間で充電が完了します。

#### サポートのご案内

本マニュアルの記載内容に不備がある、記載内容と相違がある場合、新しいマニュアルを公開している場合がございます。 詳しくは、ダウンロードページをご確認ください。 http://www.thanko.ip/support/download.html

お買い上げいただいた商品の調子が悪い、壊れたと思われる 症状が発生した場合は、Q&Aページをご確認ください。 http://www.thanko.jp/support/ga.html

上記ページに該当する項目がない、記載されている回避方法 を確認しても改善が見られない場合は、まずはメールにてお 問い合わせください。

#### メールでのお問い合わせ

お客様のお名前、お買い上げいただいた商品名、ご利用の OS(Vista,7)等のお問い合わせ内容を記載し、下記アドレス までご連絡下さい。

support@thanko.jp

#### 修理のご案内

動作しない、お買い上げ時から問題が発生しているなどの場合は、ご連絡不要にて対応をさせていただきます。下記ページをご確認いただき、商品の送付を御願いします。 http://www.thanko.jp/support/repair.html

#### サンコーカスタマーサポート

〒101-0021 東京都千代田区外神田3-14-8 新末広ビル3F (月〜金 10:00-12:00、13:00-18:00 祝日を除く) TEL:03-5297-7143 FAX:03-5297-7144

#### ● 動画を撮影する

[⑥オン / オフ] ボタンを2秒間押します。

赤色 LED が点灯し、スタンバイ(待機)状態になります。

[①撮影]ボタンを2秒間押すと、青色 LED が点灯し録画 が開始されます。

再度[①撮影]ボタンを押すと録画を終了し、スタンバイ状態になります。

再度録画を行う場合は [①撮影] ボタンを押してください。

電源をオフにする場合は [⑥オン / オフ ] ボタンを長押しし てください。LED が消灯し電源が切れます。

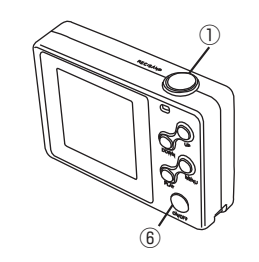

#### • 本体仕様

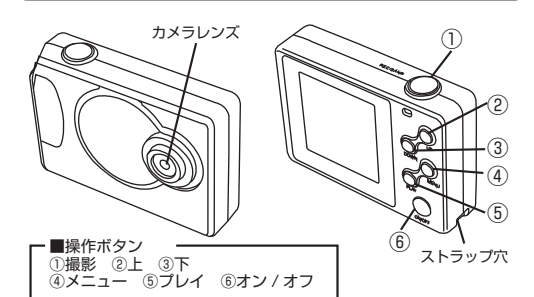

| サイズ       | 幅59×奥行き10×高さ42 (mm)         |  |  |
|-----------|-----------------------------|--|--|
| 重量        | 34g                         |  |  |
| 液晶モニタ     | 1.5インチ                      |  |  |
| 対応メモリ     | microSD、SDHC(~32GB)         |  |  |
| 解像度       | 動画:1280×960 pixel           |  |  |
|           | 静止画:2774×1952 pixel         |  |  |
| 保存形式      | 動画:AVI                      |  |  |
|           | 静止画:JPEG                    |  |  |
|           | 音声:WAV                      |  |  |
| フレームレート   | 30fps                       |  |  |
| 使用環境      | -10°C~50°C                  |  |  |
| バッテリー持続時間 | 約45分                        |  |  |
| インターフェイス  | microUSB(USB1.1,2.0)        |  |  |
| 充電時間      | 2~3時間                       |  |  |
| 撮影データ容量   | 1GBで約20分の撮影が可能。             |  |  |
| 保証期間      | 1年間※領収書、レシート等が保証書の代わりとなります。 |  |  |
| 付属品       | 本体、USBケーブル、車載ホルダー、USBシガ     |  |  |
|           | ーソケットアダプター、ストラップ            |  |  |
|           | ※付属のCD-ROMは使用しません。          |  |  |
|           |                             |  |  |

#### ● 静止画(写真)を撮影する

[⑥オン / オフ] ボタンを 2 秒間押します。

赤色 LED が点灯し、スタンバイ(待機)状態になります。

[①撮影]ボタンを押すと、LEDが消灯し静止画(写真)の 撮影を行うことができます。

再度撮影を行う場合は [①撮影] ボタンを押してください。

電源をオフにする場合は [⑥オン / オフ ] ボタンを長押しし てください。LED が消灯し電源が切れます。

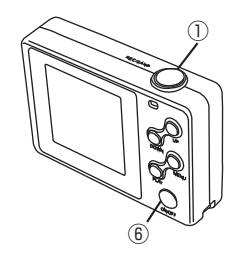

# ご使用いただく上での注意

※本製品はドライブレコーダーとしても使用できる為に、動画撮影に関してカード容量が満タンになった場合、カードの頭に戻り上書きする仕様になっています。

#### microSDをセットする

本製品の撮影データーは、microSD に記録されます。 使用前に必ず microSD を本体にセットしてご利用ください。

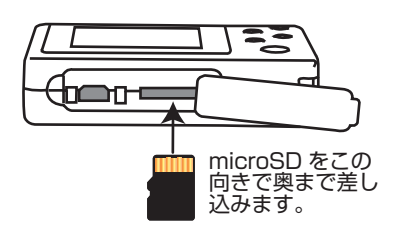

奥まで差し込むと「カチっ」と音が鳴りロックされます爪 やマイナスドライバー等で奥まで押し込んでください。

microSD を取り外す際は、同じように microSD を押し込むとロックが解除され、取り出す事ができます。

ご注意:microSDをセットしていない場合、LEDの表示がマニュアル記載の内容と異なる場合があります。充電においても、mictoSDをセットした上で充電を行ってください。

#### ● ボイスレコーダーで録音する

[⑥オン/オフ]ボタンを2秒間押します。

赤色 LED が点灯し、スタンバイ(待機)状態になります。

[⑥オン / オフ] ボタンを押すと、青色 LED が点滅し録音 が開始されます。

再度 [⑥オン / オフ] ボタンを押すと録音を終了し、スタン バイ状態になります。

再度録音を行う場合は [⑥オン / オフ] ボタンを押してください。

電源をオフにする場合は [⑥オン / オフ ] ボタンを長押しし てください。LED が消灯し電源が切れます。

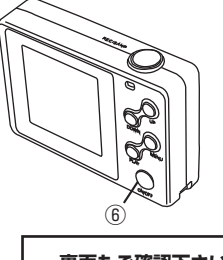

裏面もご確認下さい。

#### • 設定方法

[⑥オン / オフ] ボタンを2秒間押します。

赤色 LED が点灯し、スタンバイ(待機)状態になります。

[④メニュー] ボタンを押すと、メニュー画面が表示されます。

[②上] ボタン - 上へ移動 [③下] ボタン - 下へ移動 [④メニュー] ボタン - 戻る / メニュー移動 [⑥オン / オフ] ボタン - 決定

上記のボタンを使用して、各種設定を行ってください。

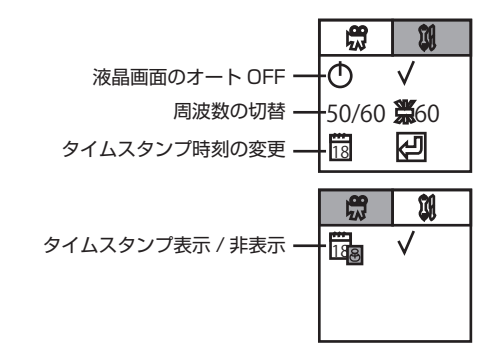

## ● 撮影、録音したデータを本体で再生する

[⑥オン / オフ] ボタンを2秒間押します。

赤色 LED が点灯し、スタンバイ(待機)状態になります。

[⑤プレイ]ボタンを押すと、選択画面が表示されます。

| 動画データの再生 —  | - 🛱 |  |
|-------------|-----|--|
| 録音データの再生 —  | - 型 |  |
| 静止画データの再生 — | - Ö |  |

[②上][③下][⑤プレイ]を押して、再生したい形式を決定して下さい。

[②上]ボタン - 前へ
[③下]ボタン - 下へ移動 / 次へ
[⑤ブレイ]ボタン - スタンバイ状態に戻る
[⑥オン/オフ]ボタン - 再生 / 停止
上記のボタンを使用して、PC 等で再生を行ってください。

### ● 撮影・録音したデーターを確認する

カメラ本体の miniUSB 端子とパソコンの USB 端子を 接続します(『充電すると』同じ作業を行ってください) ○WindowsXP の場合

○Windowsストの場合 スタートボタン→マイコンピュータをクリックします。

○WindowsVista/7 の場合 スタートボタン→コンピュターをクリックします。

「リムーバブルディスク」をダブルクリックします。

○下記のフォルダ内に各データが保存されています。「AUDIO」-音 楽データ 「PHOTO」-静止画データ 「VIDEO」-動画データ

撮影・録音したデーターが表示されますので、ダブルクリックすると 再生されます。

#### ▶ 動作・音声検知モードの準備

動作・音声検知での撮影は、パソコンと接続し給電されて いる状態でご利用いただく必要があり、カメラ内蔵の充電 池では使用する事ができません。

また、付属の USB シガーソケットアダプター等を使用してのご利用も可能です。

#### ○パソコンと接続する

付属の USB ケーブルを使ってカメラとパソコンや付属の USB シガーソケットアダプタを接続してください(使用 中にパソコンがスリープなどの状態になり、USB からの 給電が停止するとご利用いただけなくなります)

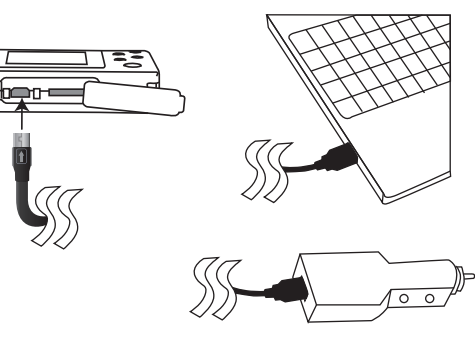

## 【● 撮影したデーターを削除す

カメラ自体に、撮影したデーターを削除をする機能はございません。不必要になったデーターは、パソコンと接続をし、 ゴミ箱に入れて削除を行ってください。

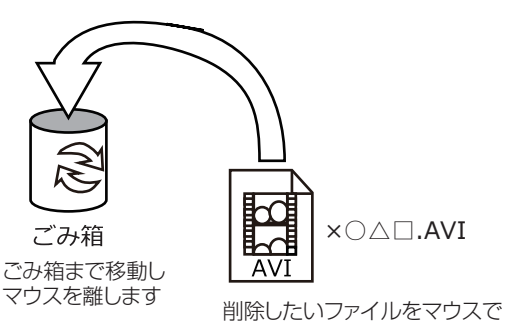

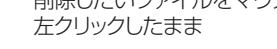

microSD のデーターをごみ箱に入れた場合は、即削除されますのでご注意ください。

撮影したデーターを再生中の場合は、削除をする事ができ ません。再生を停止した後、ごみ箱に入れてください。

#### ● 動作検知モードで撮影する

パソコン、または USB シガーソケットアダプター等と本体を接続することで赤色 LED が点灯します。

[⑥オン / オフ ] ボタンを 2 回押します。(※2 秒間ではあ りません。)赤色 LED の点灯に変わり、スタンバイ(待機) 状態になります。

[③DOWN] ボタンを押すことで動作検知モード(赤色 LED 点滅、青色 LED 点灯)での動画撮影がスタートします。

動作検知モードの撮影中は、カメラの前で人が横切るなど 動きがあると、カメラが自動的に検知し動画の撮影がスター トします。約50秒間、検知されない場合は自動的にて撮 影を停止しスタンバイ(待機)状態に戻ります。

終了する場合は [③DOWN] ボタンを押すことでスタンバ イ(待機)状態になります。

電源をオフにする場合は [⑥オン / オフ] ボタンを長押しし てください。LED が消灯し電源が切れます。

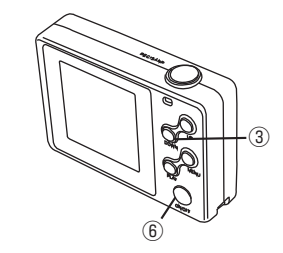

## ● 撮影したデーターをコピーする

撮影したデーターをパソコンにコピーする場合は、下記 の様に保存したい場所へ(この例ではドキュメント)ドラ ッグしてコピーをしてください。

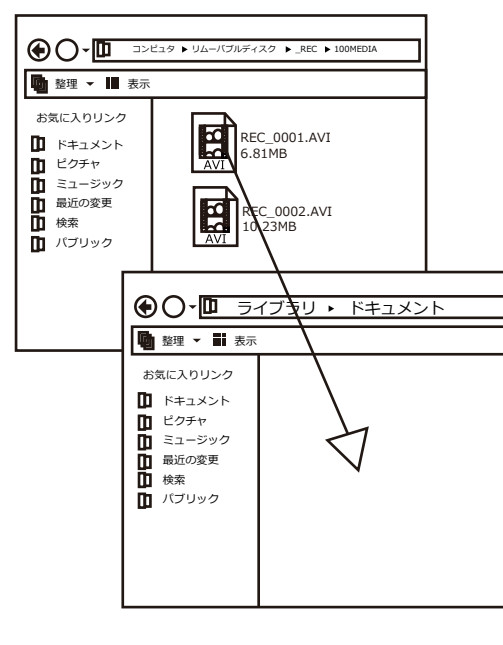

#### ● 音声検知モードで撮影する

パソコン、または USB シガーソケットアダプター等と本体を接続することで赤色 LED が点灯します。

[⑥オン / オフ] ボタンを 2 回押します。(※2 秒間ではあ りません。)赤色 LED の点灯に変わり、スタンバイ(待機) 状態になります。

[⑥オン / オフ] ボタンを押すことで音声検知モード(青色 LED 点滅、赤色 LED 点灯)での動画撮影がスタートします。

音声検知モードの撮影中は、カメラの近くで65dBの音声 を検知すると、自動的に動画の撮影がスタートします。約 50秒間、検知されない場合は自動的にて撮影を停止しス タンバイ(待機)状態に戻ります。

終了する場合は [⑥オン / オフ] ボタンを押すことでスタン バイ(待機)状態になります。

電源をオフにする場合は [⑥オン / オフ ] ボタンを長押しし てください。LED が消灯し電源が切れます。

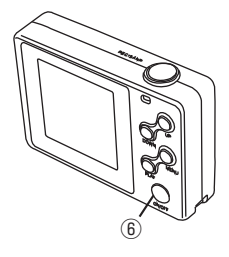

## 【● 本体をパソコンから取り外す

本製品をパソコンから取り外す際は、必ずタスクバー に表示されている(画面右下の時間表示の左側に表示 されます)「ハードウェアの安全な取り外し」のアイコン をクリックしてください。

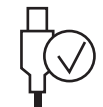

メニューの指示に従い、ドライブを選択して取り出しの 文字をクリックするか、「USB Device」の取り出しの 文字をクリックしてください。

しばらくすると、安全に取り外しができるメッセージが 表示されます。その後に、パソコンから本製品を取り外 してください。

ファイルの書き込み中等に、本製品をいきなりパソコ ンから取り外すと、本商品の破損、microSDの破損に 繋がりますので、ご注意ください。

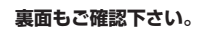